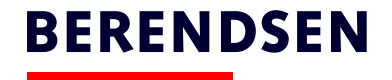

## BOS Oversigt – lister på afmeldt tøj

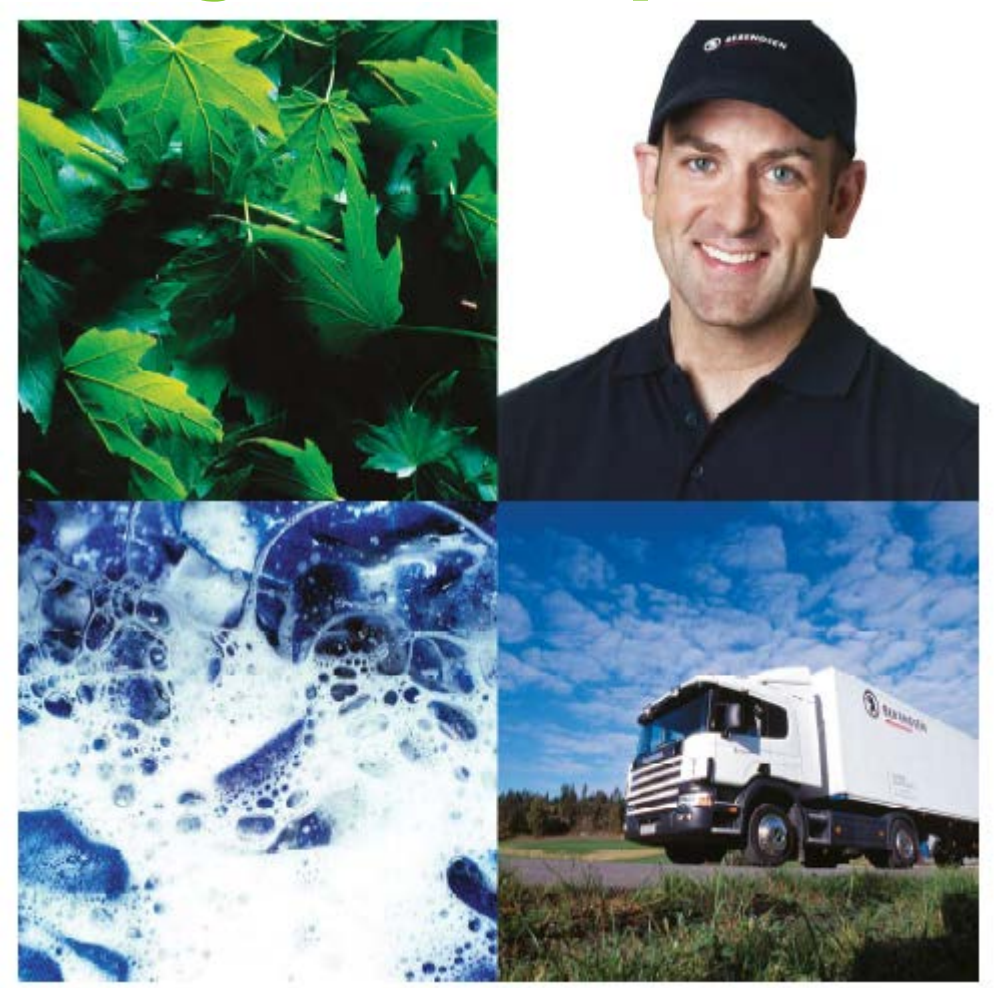

BERENDSEN

## - Log ind

- Gå ind i "Søg medarbejder"

Kunde: Kildegården - Træning \* Start side BERENDSEN System bruger: Din mail adresse Log af Leverancehistorik Medarbejdere: Leveranceoversigt Kildegården - Træning Kunde Skab og hylde Genoptræningscenter Gladsaxe (454304) V Kundelokation Opret medarbejder 2 Genoptræning Afdeling Søg medarbejder Forbrugssted 1 Genoptræning Søg varer Kundenr 454304 Genoptræningscenter Gladsaxe Vis alle chip id Udskriv udvalgte CVR navn -Linnedvarer Kildebakkegårds Alle 165, 2860 Søborg Adresse Leveringshistorik System bruger: Leverancer på vej Diverse links: Leverancer dags dato Der findes ingen følgesedler for denne periode. Kontakt gerne vaskeriet Telefon: 39 53 00 00 Leverancer 8 uger tilbage Email: 39530000@berendsen.dk

UniOnline2 v08.16.20 b378

Søg

## - Tast \* (stjerne) i feltet "Medarbejdernavn:"

| ← Start side<br>← Log af                                                                              | → Kunde: Kildegården - Træning → System bruger: Din mail adresse | BERENDSE        |
|----------------------------------------------------------------------------------------------------|------------------------------------------------------------------|-----------------|
| Medarbejdere:<br>• Leveranceoversigt                                                                  | Søg medarbejder                                                  |                 |
| <ul> <li>Skab og nylde</li> <li>Opret medarbejder</li> <li>Søg medarbejder</li> </ul>                 | O Kundelokation:                                                 | Venligst vælg   |
| <ul> <li>Søg varer</li> <li>Linnedvarer</li> </ul>                                                    | Medarbejder nummer 💙 :                                           |                 |
| Leveringshistorik System bruger:                                                                      | Medarbejdernavn: (*=al                                           | le) *           |
| <ul> <li>Opret</li> <li>Søg</li> <li>Redigér egen</li> </ul>                                          | O Medarbejdere med åbne bestillinger:                            | Alle            |
| Diverse links:<br>Quickguide                                                                          | O Medarbejdere:                                                  | Med afmeldt tøj |
| <ul> <li>Brugermanual Bekl. Basis</li> <li>www.berendsen.dk</li> <li>Leverance oplysninger</li> </ul> | O Medarbejdere med nybestilt tøj klar til levering:              |                 |
|                                                                                                    | O Medarbejder med chip ID på beklædning:                         |                 |
| Kontakt gerne vaskeriet<br>Telefon: 39 53 00 00<br>Email: 39530000@berendsen.dk                       | O Medarbejdere med skab/boks:                                    | Skab Boks       |
|                                                                                                    | O Medarbejdere med tøj lånt i mindst:                            | (dage)          |

- 1) Til højre er der en ▼ (pil ned) ved "Udskriv udvalgte"
- 2) Nederst "Afmeldt tøj (alle)"

| <ul> <li>★ Start side</li> <li>◆ Log af</li> </ul>                                 | Kunde: Kildegården - Træning<br>System bruger: Din mail adress | e                                | BERENDSEN                                                                      |                     |                    |                       |               |  |  |  |
|------------------------------------------------------------------------------------|----------------------------------------------------------------|----------------------------------|--------------------------------------------------------------------------------|---------------------|--------------------|-----------------------|---------------|--|--|--|
| Medarbejdere:                                                                      | Aktuel medarb. og l                                            | oeholdningsstatus                |                                                                                |                     |                    |                       |               |  |  |  |
| Leveranceoversigt                                                                  | Kunde                                                          | Nøgletal for udvalgt søgning     |                                                                                |                     |                    |                       |               |  |  |  |
| Skab og hylde                                                                      | Kundelokation                                                  | Alle                             | $\checkmark$                                                                   | Kundelokation = 2   | Afdeling = 2       |                       |               |  |  |  |
| Opret medarbejder                                                                  | Afdeling                                                       | Alle                             | $\checkmark$                                                                   | Medarbejder = 29    | Aktive = 29        | Afmeldte = 0          |               |  |  |  |
| Søg medarbejder                                                                    | Medarbejdere                                                   | Alle                             | ~                                                                              | Antal tøj = 915     | Kommer = 0         | Nye = 0               | Afmeldte = 26 |  |  |  |
| Søg varer                                                                          | Visning og sortering:                                          |                                  | Afmeld markerede medarb Udskriv udvalgte                                       |                     |                    |                       |               |  |  |  |
| Linnedvarer                                                                        | Visning opdelt pr.                                             | Kundelokation og medarbejdernavn | $\checkmark$                                                                   |                     | _                  | Kunde                 | uru. detail   |  |  |  |
| System bruger:                                                                     | Sortering sidste niveau                                        | Medarbejdernavn                  | $\checkmark$                                                                   | Skiul afmeldte meda | rb                 | Kunde medarb. totaler |               |  |  |  |
| Diverse links:                                                                     |                                                                |                                  |                                                                                | onjar amorato mode  | 10.                | Medarb. ko            | rt (alle)     |  |  |  |
| Kontakt gerne vaskeriet<br>Telefon: 39 53 00 00<br>Email:<br>39530000@berendsen.dk | Genoptræningscenter Glav<br>(454304)                           | dsaxe Medarb : Aktive = 21       | Tei 203 Kommer = 0 N Kunde medarb. detail (alle)<br>Kunde medarb. total (alle) |                     |                    |                       |               |  |  |  |
|                                                                                    | Træningscenter Gladsaxe                                        | (458248) Medarb : Aktive = 9     | Tøj = 252 🛛 🖡                                                                  | Kommer = 0          | Afmeldt tøj (alle) |                       |               |  |  |  |
|                                                                                    |                                                                |                                  | 9-                                                                             |                     |                    |                       |               |  |  |  |

4

BERENDSEN

## - Udskriv denne liste. Listen indeholder tøj, som skal indsendes til Berendsen hurtigst muligt

| Berendsen Online Services                                                                                                    |                                                                                                    | Page 1 of 3                                                                                                    | Berendsen Online Services                                                                                                    |                                                                                                 |                                                                                 |                                                                    | Page 2                                              | f3            | Berendsen Online Servi                                                                     | es                                                     |                                          |                                                          |                    | Page 3 of 3                              |
|----------------------------------------------------------------------------------------------------|----------------------------------------------------------------------------------------------------|----------------------------------------------------------------------------------------------------|----------------------------------------------------------------------------------------------------|-------------------------------------------------------------------------------------------------|---------------------------------------------------------------------------------|--------------------------------------------------------------------|-----------------------------------------------------|---------------|--------------------------------------------------------------------------------------------|--------------------------------------------------------|------------------------------------------|----------------------------------------------------------|--------------------|------------------------------------------|
| Kunde: Kil<br>Udskrevet<br>Dine 09:58:38                                                                                                    | iegården - Træning<br>Af: system bruger<br>sninger                                                              | ERENDSEN                                                                                                    | Varenr Vare- beskrivelse<br>Benkl smøg op uni mlå<br>pb                                                                                                  | Str. Beh.<br>Personlig<br>pakning                                                               | Skridtl. Chip ID                                                                | Leverings-<br>dato                                                 | Antal Bemæ<br>vask Bemæ                             | k             | PULJETØJ Nr :<br>Nye = 0                                                                   | 00 Skab hylde 17<br>174<br>Afmeldt = 2 (20:<br>05-15)  | Start 2014-08<br>Tøj = 130 K<br>15-      | -28 Slut<br>Commer = 0                                   |                    |                                          |
| Afmeldt tøj - Kildegården - Træ                                                                                                    | ning                                                                                                    |                                                                                                    | Christina Jöhsson Nr 1<br>Nye = 0                                                                                                    | Skab hylde 15<br>151<br>Afmeldt = 6 (2019<br>05-05)                                             | Start 2014-08-21<br>Tøj = 32 Komi<br>5-                                         | Slut<br>mer = 0                                                    |                                                     |               | Varenr Vare- beskrivelse<br>11977 Benkl smøg op uni<br>pb<br>11977 Benkl smøg op uni<br>ob | Str. Beh.<br>mlå M Personlig<br>pakning<br>M Personlig | Skridtl. Chip ID<br>00D008F2<br>00D0098A | Leverings-<br>dato<br>757E 2015-02-23<br>06F6 2015-02-23 | Antal<br>vask<br>3 | Bemærk<br>Vare<br>retur<br>Vare<br>retur |
| Kundelokation = 2 Ardeling = 2 er<br>0 Analtoj = 915 Kommer = (<br>Total pr kundelokation og afdeling<br>Kundelokation Afdeling<br>Træningscenter Gladsaxe (458240) 1, Træning<br>Genopræningscenter Gladsaxe 2,<br>(458304) Genotrænin | Medarbejder = 29 Aktive = 2<br>Nye = 0 Afmeldte =<br>Medarbejder Aktive Afmeldte Antal<br>1 1 0 32<br>5 5 0 245 | Second state         Armeldte =           26         26           Kommer Nye Afmeldte         0           0         0           0         0           0         0 | Varenr Vare- beskrivelse<br>12143 Pull on let buks opsmø<br>12143 Pull on let buks opsmø<br>12143 Pull on let buks opsmø<br>12143 Pull on let buks opsmø | Str. Beh.<br>MX Personlig<br>pakning<br>MX Personlig<br>pakning<br>MX Personlig<br>MX Personlig | Skridtl. Chip ID<br>82 cm 00D0097F744<br>82 cm 00D0098A0E4<br>82 cm 00D0098A121 | Leverings-<br>dato<br>5 2015-05-04<br>7 2015-05-04<br>F 2015-05-11 | Antal Bemær<br>5 Udskift<br>4 Udskift<br>7 Udskift  | k<br>et<br>et | -                                                                                          | ,                                                      |                                          |                                                          |                    |                                          |
| Anne Mette Nr 3 Skab hylde 15<br>Vallebo 153<br>Nye = 0 Afmeldt = 2 (20<br>05-08)                                                                                                    | Start 2014-08-21 Slut<br>Tøj = 27 Kommer = 0<br>15-                                                             |                                                                                                    | 12143 Pull on let buks opsmø<br>12143 Pull on let buks opsmø<br>12143 Pull on let buks opsmø<br>12143 Pull on let buks opsmø<br>mblå                     | MX Personlig<br>pakning<br>MX Personlig<br>pakning<br>MX Personlig<br>MX Personlig<br>pakning   | 82 cm 00D0098AA76<br>82 cm 00D0098ACBA<br>82 cm 00D0098ADD4                     | 5 2015-02-23<br>AD 2015-04-27<br>43 2015-05-04                     | 3 Udskift<br>4 Udskift<br>6 Udskift                 | et<br>et      |                                                                                            |                                                        |                                          |                                                          |                    |                                          |
| Varenr Vare- beskrivelse Str. Beh.<br>11335 Fleece til let jak refl M Personlig<br>pakning Personlig<br>11335 Fleece til let jak refl M Personlig<br>pakning                                                                            | Skridtl. Chip ID         Leverings-<br>dato           00D00916FB52 2015-03-16         00D009175588 2015-02-02   | Antal Bemærk<br>3 Udskiftet<br>2 Udskiftet                                                                                                    | Kathrine Nr 27<br>WHolm<br>Nye = 0                                                                                                    | Skab hylde 18<br>185<br>Afmeldt = 1 (201<br>05-22)                                              | Start 2014-10-24<br>Tøj = 29 Kom<br>5-                                          | Slut<br>mer = 0                                                    |                                                     |               |                                                                                            |                                                        |                                          |                                                          |                    |                                          |
| Camilla Neuman         Nr 1 (1)         Skab hy           Petersen         Slut         Tr           Nye = 0 (2015-05-08)         Afmeldt = 9 (20                                                                                       | lde 01 11 Start 2014-08-21<br>oj = 32 Kommer = 0<br>15-                                                         |                                                                                                    | Varenr Vare- beskrivelse<br>3490 Træningsbuks, Sort, Pr<br>Pia Gransløv Nr 8                                                                             | Str. Beh.<br>ol XS Personlig paknin<br>Skab hylde 16                                            | Skridtl. Chip ID<br>1g 00D0097851E8<br>Start 2014-08-28                         | Leverings- dato<br>2015-04-27<br>Slut                              | Antal vask Bemæ<br>5 Udskift                        | k<br>2t       |                                                                                            |                                                        |                                          |                                                          |                    |                                          |
| 05-11)<br>Varenr Vare-beskrivelse Str. Beh.<br>11977 Benkl smøg op uni mlå S Personlig                                                                                                    | Skridtl. Chip ID Leverings-<br>dato<br>80 cm 00D008F28D3C 2015-05-11                                            | Antal Bemærk<br>vask Bemærk<br>6 Udskiftet                                                                                                    | Nye = 0                                                                                                    | 161<br>Afmeldt = 6 (2013<br>04-27)                                                              | Tøj = 27 Kom<br>5-                                                              | mer = 0                                                            |                                                     |               |                                                                                            |                                                        |                                          |                                                          |                    |                                          |
| 11977 Benkl smog op uni mlå S Personlig<br>pb 11977 Benkl smog op uni mlå S Personlig<br>pb Personlig pakning                                                                                                    | 80 cm 00D008F2D440 2015-05-11<br>80 cm 00D008F338B8 2015-05-11                                                  | 6 Udskiftet<br>7 Udskiftet                                                                                                    | Varenr Vare- beskrivelse<br>12464 Vest dame med knap r<br>P/B<br>12464 Vest dame med knap r<br>12464 P/B                                                 | Str. Beh.<br>Personlig<br>pakning<br>Personlig<br>pakning                                       | Skridtl. Chip ID<br>00D008790E3<br>00D00879193                                  | Leverings-<br>dato<br>3 2015-04-06<br>0 2015-04-06                 | Antal Bemær<br>4 Vare<br>4 Vare<br>4 Vare<br>4 vare |               |                                                                                            |                                                        |                                          |                                                          |                    |                                          |
| 11977 Benkl smog op uni mlå S Personlig<br>pakning<br>11977 Benkl smog op uni mlå S Personlig<br>11977 Benkl smog op uni mlå S Personlig<br>pakning                                                                                     | 80 cm 00D00989F321 2015-05-11<br>80 cm 00D0098A2D6B 2015-05-18<br>80 cm 00D0098A99AB 2015-02-23                 | 8 Udskiftet<br>8 Udskiftet<br>3 Udskiftet                                                                                                    | 12464 Vest dame med knap r<br>P/8<br>12464 Vest dame med knap r<br>12464 Vest dame med knap r<br>12464 Vest dame med knap r                              | avy S Personlig<br>pakning<br>avy S Personlig<br>pakning<br>avy S Personlig                     | 00D00879202<br>00D008792A2<br>00D00874858                                       | 9 2015-04-06<br>4 2015-04-06<br>E 2015-04-06                       | 4 Vare<br>retur<br>4 Vare<br>retur<br>4 Vare        |               |                                                                                            |                                                        |                                          |                                                          |                    |                                          |
| 11977 pb Personlig<br>11977 S S                                                                                                    | 80 cm 00D0098AC3CF 2015-04-27<br>80 cm 00D0098AD79F 2015-04-27                                                  | 5 Udskiftet<br>6 Udskiftet                                                                                                    | 12464 P/B<br>12464 P/B                                                                                                    | Personlig<br>pakning                                                                            | 00D0087AC61                                                                     | 0 2015-04-06                                                       | 4 Vare<br>retur                                     |               |                                                                                            |                                                        |                                          |                                                          |                    |                                          |